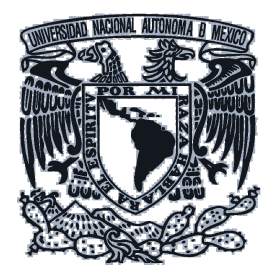

Universidad Nacional Autónoma de México Dirección General de Bibliotecas

# Manual de uso del Sistema de Tickets

### Guía rápida para editores

## FASE V del SCRMCYT

Revistas en Desarrollo (RED) Revistas en Consolidación (REC) Revistas Pre-Clasificadas

Proyecto "Fase V del Portal del Sistema de Clasificación de Revistas Mexicanas de Ciencia y Tecnología del CONACYT (CRMCYT)."

Integrado por: Subdirección de Servicios de Información Especializada, SSIE DGB. UNAM Noviembre 2018

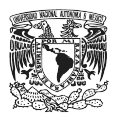

| Documento elaborado por<br>UNAM – DGB - SSIE                     | Área de proyecto "Subdirección de<br>Servicios de Información Especializada"                                                                                                    |
|------------------------------------------------------------------|----------------------------------------------------------------------------------------------------|
| Universidad Nacio                                                | onal Autónoma de México                                                                                                    |
|                                                                  |                                                                                                    |
|                                                                  | Dirección General de Bibliotecas                                                                                                    |
|                                                                  | Subdirección de Servicios de Información<br>Especializada                                                                                                    |
|                                                                  | Edificio Anexo.<br>Circuito Exterior s/n,<br>entre los institutos de Física y Astronomía, a un<br>costado del Auditorio Nabor Carrillo<br>Ciudad Universitaria,<br>Delegación Coyoacán<br>C.P. 04510 México, Ciudad de México.<br>Teléfonos: (+52 55) 56 22 39 70 y (+52 55) 56 22<br>39 50 |
|                                                                  |                                                                                                    |
| Para información adicional sobre este<br>documento, contactar a: | Nidia Zúñiga Murrieta<br>nidia.zuniga@unam.mx<br>nzunigam@dgb.unam.mx<br>(55) 5622 3957 ext. 221                                                                                                    |

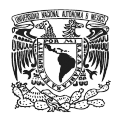

#### CONTENIDO

| ¿Qué es el sistema de tickets? | 4  |
|--------------------------------|----|
| ¿Cómo iniciar sesión?          | 4  |
| Pantalla de inicio             | 5  |
| ¿Cómo crear un ticket?         | 6  |
| Tickets atendidos 1            | 0  |
| Tickets de la revista          | 11 |
| Búsqueda                       | 12 |

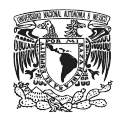

### ¿QUÉ ES EL SISTEMA DE TICKETS?

La Dirección General de Bibliotecas de la UNAM, ha desarrollado un sistema para la atención a los editores del Sistema de Clasificación de Revistas Mexicanas de Ciencia y Tecnología del CONACYT. Este sistema permite al usuario ingresar las solicitudes de servicios, conocer su estatus y dar seguimiento a las respuestas emitidas por el personal que las atiende, agilizando así la comunicación para dar soluciones inmediatas a las necesidades de los editores en la Fase V del proyecto.

### ¿CÓMO INICIAR SESIÓN?

Para acceder al portal se debe ingresar a la dirección: http://editores.unam.mx

En la página principal, el usuario encontrará un enlace al Portal del Sistema de CRMCYT del CONACYT, un video tutorial para el uso del Sistema de Tickets, además de manuales y guías para realizar los procesos editoriales digitales.

Una vez dentro del portal, dar clic al botón "Sistema de Tickets".

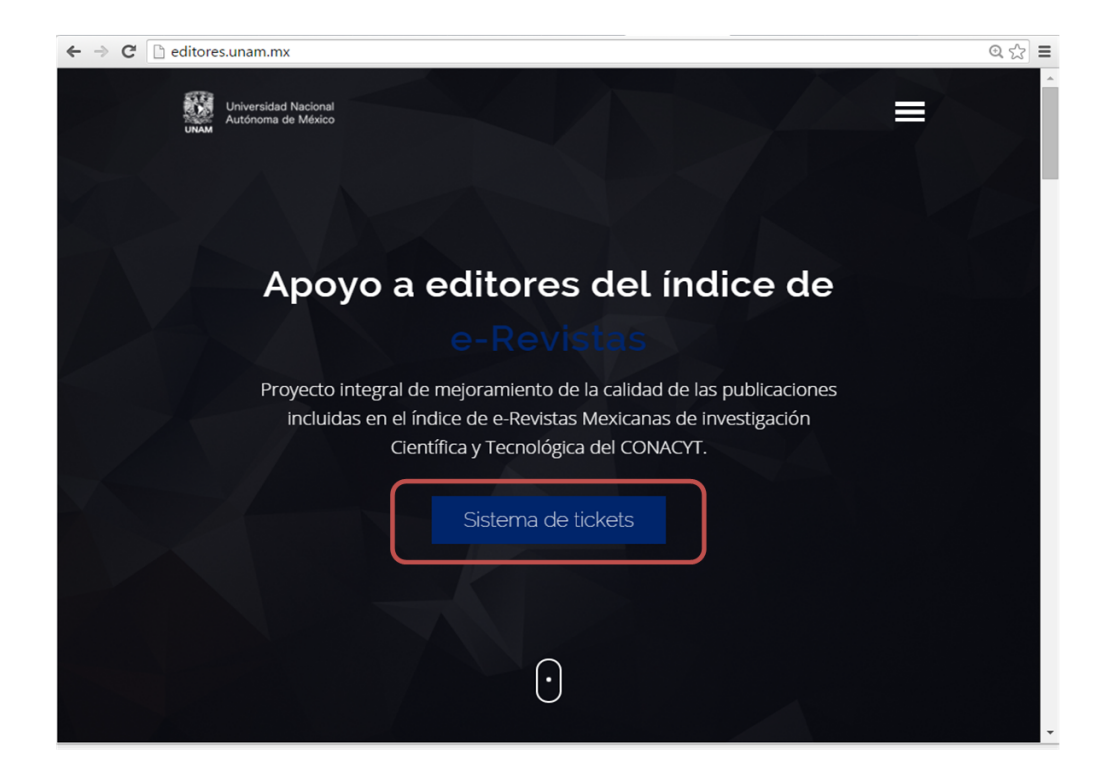

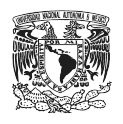

Cada una de las revistas dispone de dos usuarios con sus respectivas contraseñas asignadas y notificadas por correo electrónico por el personal de la DGB, estos usuarios autorizados pueden consultar sus tickets, monitorear el avance de sus solicitudes y recibir las respuestas del equipo de atención a editores.

El responsable debe ingresar en los campos correspondientes su nombre de usuario y su contraseña.

| Soporte D | GTIC - UNAM       |            |                |  |
|-----------|-------------------|------------|----------------|--|
|           | Inicio de sesión  |            |                |  |
|           | Nombre de usuario | Contraseña | Iniciar sesión |  |

#### Pantalla de Inicio

Al ingresar al Sistema de Tickets, se muestra un menú en la parte superior con las siguientes opciones:

- **Botón para crear el primer ticket**, en la parte inferior se encontrará por única ocasión la opción de crear el primer ticket.
- Tickets, aquí se pueden generar, consultar su estado e historial de solicitudes.
- Preferencias, aquí se pueden hacer configuraciones sencillas relacionadas con la interfaz, como: el idioma, el tiempo de actualización de la página y el número de tickets visualizados por página.
- Cierre de sesión, es el botón para cerrar sesión, también en esta función se puede comprobar la cuenta desde la cual se están gestionando las solicitudes de servicios.

| Soporte DGTIC - UNAM                                 | Universidad Nacional<br>UNAM |                                |  |
|------------------------------------------------------|------------------------------|--------------------------------|--|
| kets                                                 | Preferencias Ce              | rrar sesión Usuario de Revista |  |
| Bienvenido                                           |                              |                                |  |
|                                                      |                              |                                |  |
| Pulse el botón inferior para crear su primer ticket. |                              |                                |  |

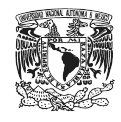

### ¿CÓMO CREAR UN TICKET?

Para crear un ticket es necesario seleccionar la opción de "Tickets" en el menú superior de la pantalla y luego "Nuevo ticket".

| Soporte            | DG    | TIC - UNAM                                                                                                    | UNAM          | Universida<br>Autónoma | d Nacion<br>de Méxic | al<br>:o       |
|--------------------|-------|----------------------------------------------------------------------------------------------------|---------------|------------------------|----------------------|----------------|
| Tickets            |       |                                                                                                    | Preferencias  | Cerrar se              | sión Usuario         | uno de revista |
| Nuevo Ticket       |       |                                                                                                    |               |                        |                      |                |
| Mis Tickets        | 2 (2) | Cerrado (14)                                                                                                    |               |                        |                      |                |
| Tickets de Empresa | 22    | Reembolso del DOI - Favor de enviarme los requisitos para reembolso del DOI del 2017 Este correo es una notifi      | cación        |                        | abierto              | 18 h 32 m      |
| Buscar             | 13    | Cliente solicita reembolso del DOI - Favor de enviarme los requisitos para reembolso de DOI 2017 Este correo e      | s una notifi  | cación                 | abierto              | 18 h 42 m      |
| 20170904100000     | 97    | Diseño logo - Estimado Guillermo Segura : me gustaria adquirir el servicio de diseño del logotipo y que me facilite | s la cotizaci | ón de dicho            | abierto              | 19 h 4 m       |

Aparecerá una plantilla de correo con tres campos obligatorios marcados con un asterisco.

| Tabal       Cerrar sesión Usuario uno de revista         * Para:                                                                                                    | Soporte DG       | TIC - UNAM                                                                            | UNAM L       | Universidad Nacional<br>Autónoma de México |
|----------------------------------------------------------------------------------------------------|------------------|---------------------------------------------------------------------------------------|--------------|--------------------------------------------|
| * Para:         * Asunto:         * Texto:         B I U S II II + THE III = III = III = IIII = IIIIIIIIIIII                                                                                                    | Tickets          |                                                                                       | Preferencias | Cerrar sesión Usuario uno de revista       |
| * Asunto:     * Texto:     B I U S I I I S I I I S I I I S I I I S I I I I S I I I I I S I I I I S I I I I S I I I I S I I I I S I I I I S I I I I S I I I I I S I I I I I S I I I I I S I I I I I S I I I I I S I I I I I S I I I I I S I I I I I S I I I I I I I I I I I I I I I I I I I I | A Dava           |                                                                                       |              |                                            |
|                                                                                                    | * Asunto         |                                                                                       |              |                                            |
| B I U S II II II III III III III IIII II                                                                                                    | - Testa          |                                                                                       |              |                                            |
| Formato       Fuente       Tam       A * (D) * T_x       Fuente HTML (Q) ** 72       20         Archivo adjunto       Seleccionar archivo       Ningún archivo seleccionado         Prioridat       Seleccionar archivo       Ningún archivo seleccionado                                                                                                    | * lexip.         | B I U 5 II II II II II II E 으 크 트   © ♡ III 플   <> →   Q                              |              |                                            |
| Archivo adquito Seleccionar archivo seleccionado Prontac Seleccionar archivo seleccionado Frontac                                                                                                    |                  | Formato • Fuente • Tam • <u>A</u> • 🖾 • <u>T</u> <sub>x</sub> 💿 Fuente HTML Ω 99 92 😳 |              |                                            |
| Archivo algunto<br>Priorizati<br>Enviar                                                                                                    |                  |                                                                                       |              |                                            |
| Archivo argunto<br>Priorizati<br>Enviar                                                                                                    |                  |                                                                                       |              |                                            |
| Archivo aigunto Seleccionar archivo Ningún archivo seleccionado<br>Prioridad 3 normal                                                                                                    |                  |                                                                                       |              |                                            |
| Archivo sigunto Seleccionar archivo Ningún archivo seleccionado<br>Prioridad 3 normal                                                                                                    |                  |                                                                                       |              |                                            |
| Archivo adjunto: Seleccionar archivo Ningún archivo seleccionado<br>Prioridad: 3 nemal                                                                                                    |                  |                                                                                       |              |                                            |
| Archivo adjunto: Seleccionar archivo Ningún archivo seleccionado<br>Prioridad: 3 nemal                                                                                                    |                  |                                                                                       |              |                                            |
| Archivo adjunto<br>Priordad<br>Priordad<br>Enviar                                                                                                    |                  |                                                                                       |              |                                            |
| Archivo adjunto Seleccionar archivo Ningún archivo seleccionado Priordad 3 normal Enviar                                                                                                    |                  |                                                                                       |              |                                            |
| Archivo adjunto Seleccionar archivo Ningún archivo seleccionado Prioridad 3 namat                                                                                                    |                  |                                                                                       |              |                                            |
| Archivo algunto Seleccionar archivo Ningún archivo seleccionado<br>Prioridad 3 normal                                                                                                    |                  |                                                                                       |              |                                            |
| Archivo adjunto Seleccionar archivo Ningún archivo seleccionado<br>Prioridad 3 normal                                                                                                    |                  |                                                                                       |              |                                            |
| Archivo adjunto: Seleccionar archivo Ningún archivo seleccionado Prioridad: 3 nemal                                                                                                    |                  |                                                                                       |              |                                            |
| Archivo adjunto: Seleccionar archivo Ningún archivo seleccionado Prioridad 3 normal Enviar                                                                                                    |                  |                                                                                       |              |                                            |
| Archivo adjunto Seleccionar archivo Ningún archivo seleccionado Prioridad 3 normal Enviar                                                                                                    |                  |                                                                                       |              |                                            |
| Archivo adjunto: Seleccionar archivo Ningún archivo seleccionado Prioridad 3 normal Enviar                                                                                                    |                  |                                                                                       |              |                                            |
| Prioridad 3 normal                                                                                                    | Archivo adjunto: | Seleccionar archivo Ningún archivo seleccionado                                       |              |                                            |
| Enviar                                                                                                    | Prioridad        | 3 normal                                                                              |              |                                            |
| Enviar                                                                                                    |                  |                                                                                       |              |                                            |
|                                                                                                    | Enviar           |                                                                                       |              |                                            |

En el campo "**Para**" hay un listado desplegable para canalizar el ticket, con el objetivo de que la solicitud llegue al especialista encargado de responder al servicio requerido.

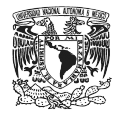

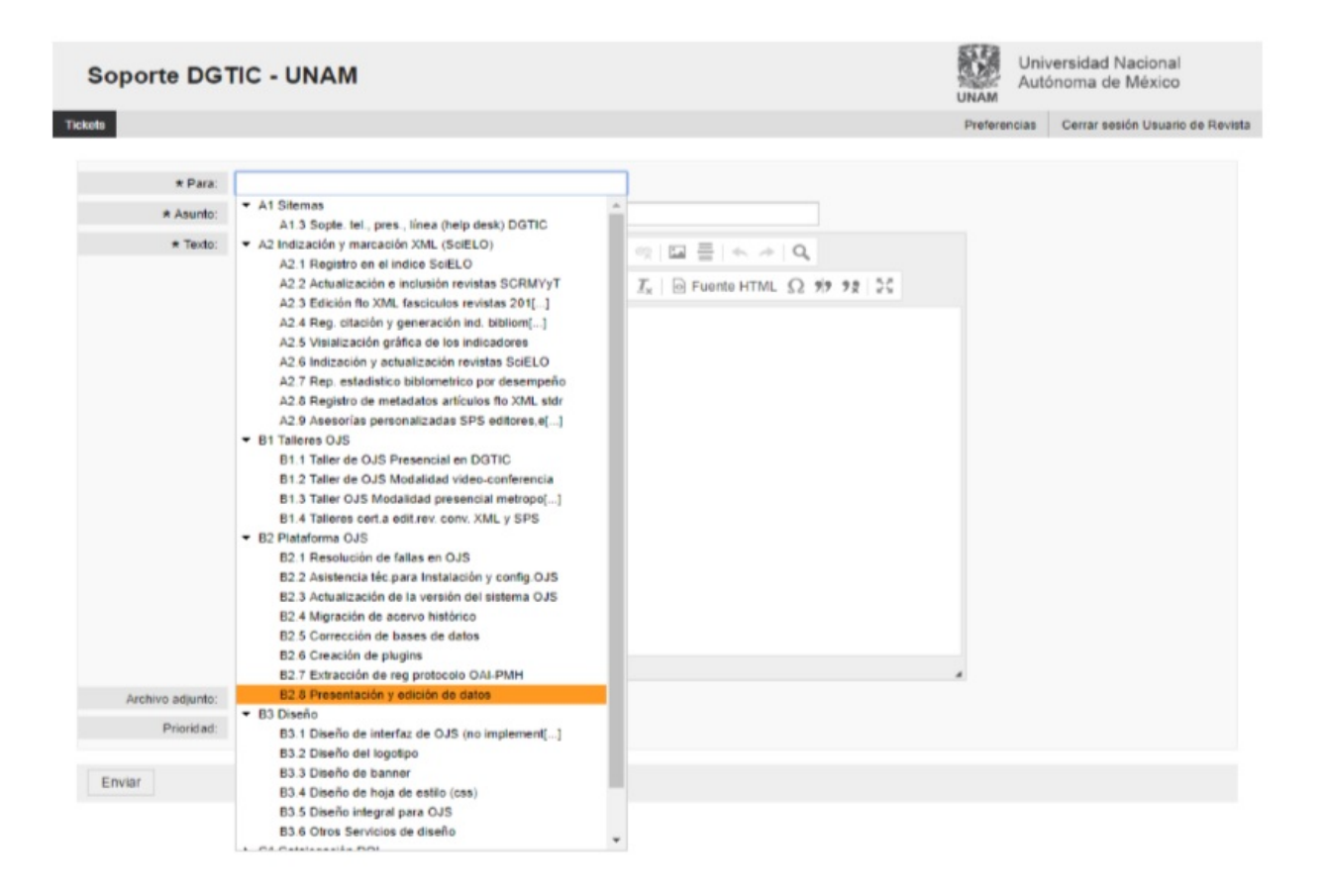

A continuación se muestra la lista de cada uno de los servicios, los cuales se han establecido en las siguientes categorías:

| A1. Sistemas. Soporte vía telefónica, presencial, en línea (Help-Desk) o en instalaciones de la DGB para revistas del<br>Sistema CRMCYT pertenecientes a los grupos REC, RED y Pre-Clasificadas en materia de: → ¶ |
|----------------------------------------------------------------------------------------------------|
| • → A1.1 Asesoría para instalación, administración, uso y configuración del gestor de contenido editorial OJS. 🖲                                                                                                   |
| • 🚽 A1.2 Asesoría para configuración y funcionalidad del Digital Object Identifier (DOI). ¶                                                                                                    |
| • → A1.3 Asesoría para registro, control y seguimiento de solicitudes. → ¶<br>¶                                                                                                    |
| A2. Indización y marcación XML. (SciELO) ¶                                                                                                    |
| • → A2.1 Registro en el índice SciELO ¶                                                                                                    |
| • → A2.2 Actualización e incursión de las revistas objeto del proyecto del Sistema de CRMCYT del CONACYT 🕯                                                                                                    |
| <ul> <li>→ A2.3 Edición en formato XML con metaetiquetas Journal Article Tag Suit (JATS) y SciELO Publishing<br/>Schema (SPS) de los fascículos de las revistas 2018 y 1er sem 2019 </li> </ul>                    |
| • → A2.4 Registro de la citación y la generación de indicadores bibliométricos ¶                                                                                                    |
| • → A2.5 Visualización gráfica de los indicadores ¶                                                                                                    |
| • → A2.6 Indización y actualización de revistas en SciELO Citation Index Web of Science ¶                                                                                                    |
| •  →  A2.7 Reporte estadístico- bibliométrico sobre el desempeño de las revistas según SciELO ¶                                                                                                    |
| • → A2.8 Asesorías personalizadas en SPS a editores de revistas y empresas editoriales ¶                                                                                                    |
| <ul> <li>→ A2.9 Preparación y envío de archivos a los editores de las revistas interesados en reutilizar los archivos<br/>XML publicados en la Colección SciELO ¶</li> </ul>                                       |

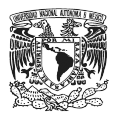

#### B1. Talleres 1

- → B1.1 Taller de Open Journal Systems. Modalidad presencial, en DGB ¶
- -> B1.2 Taller de Open Journal Systems. Modalidad video-conferencia ->
- -> B1.3 Taller de Open Journal Systems. Modalidad presencial, área metropolitana 🖷
- → B1.4 Talleres de certificación a editores de revistas sobre la conversión de artículos a XML y marcado SPS C1. Plataforma OJS 1. Plataforma OJS 1. C1. Plataforma OJS 1. C1. Plataforma O
  - -> C1.1 -> Alojamiento sitio Web -MODO NORMAL- dirección IP y nombre de dominio. ¶
  - -> C1.2 -> Resolución de fallas y orientación para la configuración de la plataforma OJS. ¶
  - → C1.3 → Actualización de la plataforma OJS. ¶
  - → C1.4 → Migración de acervo histórico a OJS. ¶
  - → C1.5 → Corrección de la bases de datos en el OJS. ¶
  - → C1.6 → Configuración y activación de plug-ins. ¶
  - → C1.7 → Extracción de registros con protocolo OAI-PMH. ¶

C2. Diseño Web y adecuación de imagen 1

- → C2.1 → Diseño del logotipo. ¶
- → C2.2 → Diseño de banner. ¶
- → C2.3 → Diseño de hoja de estilo. ¶
- → C2.4 → Diseño integral para OJS. ¶
- → C2.5 → Otros Servicios de diseño. ¶
- → C2.6 → Publicación de XML en formatos de lectura responsivos (EPUB, HTML, LENS). ¶
- → C2.7 → Licencias de software para la producción editorial. ¶

D1 Catalogación. Digital Object Identifier (DOI) 1

- → D1.1 → Reembolso por Pago de membresía DOI a proveedor oficial ¶

#### D2 Edición ¶

- → D2.1 → Corrección de estilo para publicación en formato digital por proveedores especialistas en el área de conocimiento de la publicación. ¶
- → D2.2 → Traducción al inglés u otro idioma de resúmenes, palabras clave de los artículos de la revista. Revisión de la traducción de artículos por proveedores certificados especialistas en el área de conocimiento de la publicación. ¶
- → D2.3 → Traducción multilingüe de las políticas editoriales y sitio web completo de la revista. ¶

D3 Dispositivo (hardware) de cómputo 1

• → D3.1 → Dispositivo de digitalización de documentos o unidad de almacenamiento externo para respaldo de información de al menos 1 Terabyte. ¶

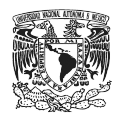

Es necesario especificar el servicio requerido de acuerdo a la nomenclatura establecida en el Sistema de Tickets como se muestra. Si los tickets son asignados en la fila incorrecta, el equipo de gestión de la DGB se encargará de redirigirlos a la fila correcta.

Una vez seleccionado el "Para", en el campo "Asunto" se debe indicar el servicio requerido.

En *"Texto"* se describe la solicitud. En la parte baja del cuadro de texto, se pueden adjuntar archivos. Aunque el sistema permite establecer la urgencia del servicio en la casilla "*Prioridad"*, los tickets son atendidos en el orden en el que llegan.

| Soporte DO              | GTIC - UNAM                                                                                                    | Universidad Naciona<br>Autónoma de Méxic | il<br>D        |      |
|-------------------------|----------------------------------------------------------------------------------------------------|------------------------------------------|----------------|------|
| Tickets                 | Preferencias                                                                                                    | Cerrar sesión Usuario r                  | ano de revista |      |
| Todo (20)   Abierto (6) | L Cerrado (14)                                                                                                    |                                          |                |      |
| 2017090610000048        | Traducción de español - ingles (prueba) - Buenas tardes, solicitamos no mencionen los mecanismos para trabajar la traducción      | ión de nuevo                             | 0 m            | Nuev |
| 2017090610000039        | Curso a distancia OJS (prueba) - Saludos solicitamos nos indiquen como programar el curso a distancia de OJS                      | abierto                                  | 35 m           |      |
| 2017090610000021        | Solicito asesoría en instalación de ojs (prueba) miércole buenas tardes necesito asesoría para instalar Ojs                       | nuevo                                    | 1 h 3 m        |      |
| 2017090410000122        | Reembolso del DOI - Favor de enviarme los requisitos para reembolso del DOI del 2017 Este correo es una notificación              | abierto                                  | 1 d 23 h       |      |
| 2017090410000113        | Cliente solicita reembolso del DOI - Favor de enviarme los requisitos para reembolso de DOI 2017 Este correo es una notifica      | ación abierto                            | 1 d 23 h       |      |
| 2017090410000097        | Diseño logo - Estimado Guillermo Segura : me gustaria adquirir el servicio de diseño del logotipo y que me facilites la cotizació | in de dicho abierto                      | 2 d 0 h        |      |

Una vez enviado, el ticket aparecerá en la parte superior de la pantalla de inicio.

En la parte inferior del menú se pueden filtrar los tickets para visualizar, ya sea todos, los que se encuentran abiertos o los que están cerrados.

| Soporte DGTIC - UNAM                   | Universidad Nacional<br>Autónoma de México        |
|----------------------------------------|---------------------------------------------------|
| Tickets                                | Preferencias Cerrar sesión Usuario uno de revista |
| Todo (17)   Abierto (3)   Cerrado (14) |                                                   |
| Numero<br>De Ticket De Ticket          |                                                   |

Al seleccionar cualquiera de las tres opciones, aparecerá un listado de los tickets con los siguientes datos:

- Número de ticket (dieciséis dígitos)
- Asunto

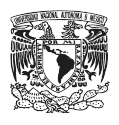

- Descripción
- Estado
- Tiempo que lleva generada la solicitud

| de ticket             | Asunto                                                       | Descripción                                                             | Estado                               | Tiempo que lleva<br>generado |
|-----------------------|--------------------------------------------------------------|-------------------------------------------------------------------------|--------------------------------------|------------------------------|
| Soporte DG            |                                                              | UINAM                                                                   | niversidad Nacion<br>utón ma de Méxi | nal<br>ico                   |
| Tickets               |                                                              | Preferencias                                                            | Centr sesión Usuari                  | o uno de revista             |
| Todo (17) Abierto (3) | Cerrado 4)                                                   |                                                                         |                                      |                              |
| 2017090410000122      | Reembolso del DOI - Favor de enviarme los requisitos para re | eembolso del DOI del 2017 Este correo es una notificación               | abierto                              | 17 h 38 m                    |
| 2017090410000113      | Cliente solicita reembolso del DOI - Favor de enviarme los n | equisitos para reembolso de DOI 2017 Este correo es una                 | abierto                              | 17 h 48 m                    |
| 2017090410000104      | Formato de servicios requeridos - Solicito me proporcione e  | I Formato                                                               | cerrado con éxito                    | 18 h 3 m                     |
| 2017090410000097      | Diseño logo - Estimado Guillermo Segura : me gustaria adqui  | rir el servicio de diseño del logotipo y que me facilites la cotización | abierto                              | 18 h 10 m                    |
|                       |                                                              |                                                                         |                                      |                              |

#### **TICKETS ATENDIDOS**

Al ser atendido un ticket, aparecerá un historial con las respuestas con pestañas que indican el remitente y el asunto. Al dar clic se despliega la conversación completa. En la parte inferior se encuentra el último mensaje recibido. Para responder hay que seleccionar "**Contestar**" en la parte inferior izquierda.

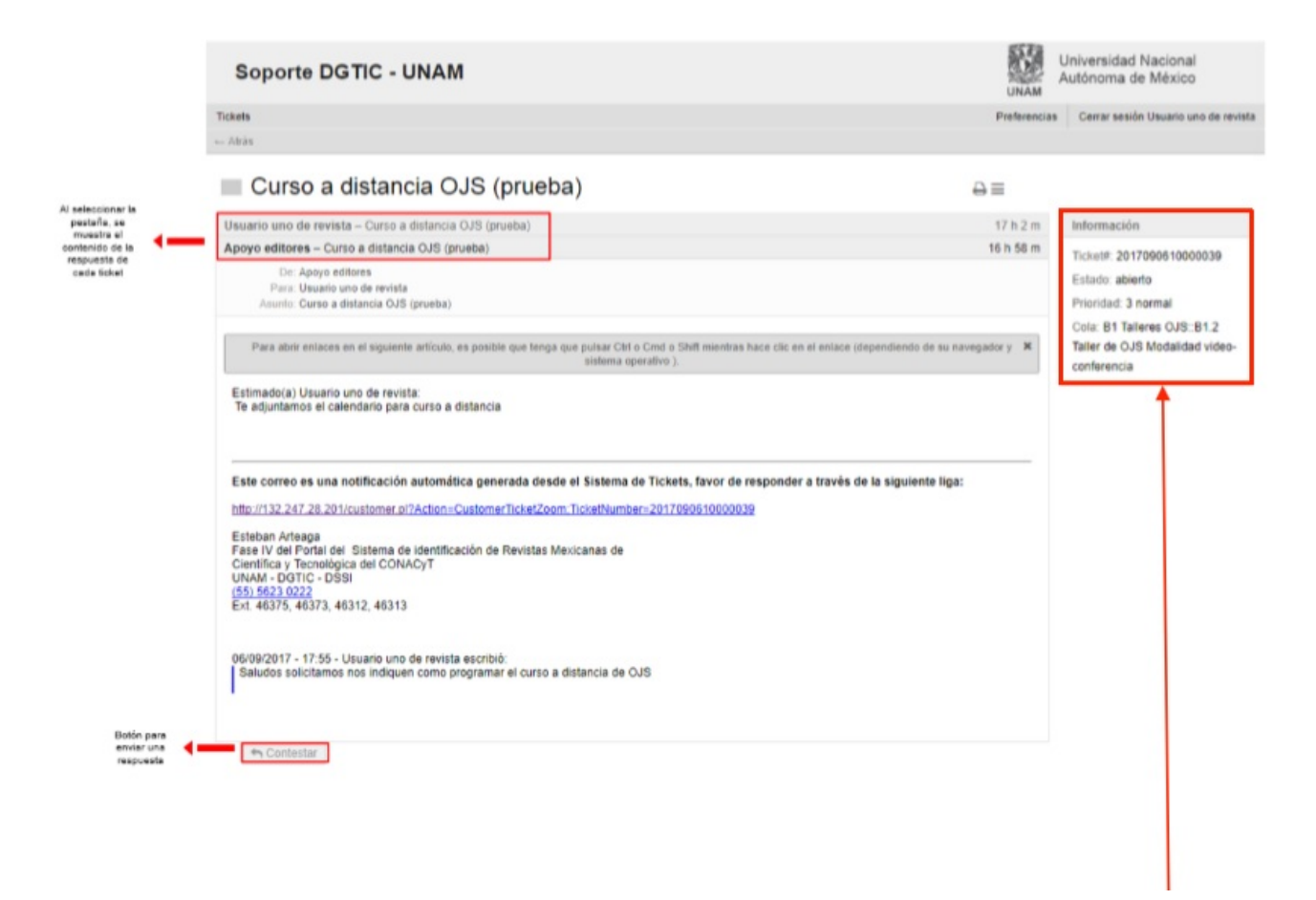

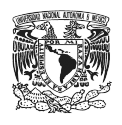

Cuando se concluye un ticket, es decir, cuando el servicio ha finalizado, el equipo de la DGB se encarga de cerrar el ticket y ya no aparece en la pantalla, pero puede ser consultado en el panel principal en la opción de "Cerrado".

|                        |   | Soporte DO               | GTIC - UNAM                                                                                                    | Universidad Naciona<br>Autónoma de México |               |
|------------------------|---|--------------------------|----------------------------------------------------------------------------------------------------|-------------------------------------------|---------------|
| Listado de<br>Ticket's |   | Tickets                  | Preferencias                                                                                                    | Cerrar sesión Usuario u                   | no de revista |
|                        | - | Todo (25)   Abierto (10) | )   Cerrado (15)                                                                                                    |                                           |               |
|                        |   | 2017090410000122         | Reembolso del DOI - Favor de enviarme los requisitos para reembolso del DOI del 2017 Este correo es una notificación      | cerrado con éxito                         | 3 d 5 h       |
|                        |   | 2017090410000104         | Formato de servicios requeridos - Solicito me proporcione el Formato                                                      | cerrado con éxito                         | 3d5h          |
|                        |   | 2017090410000088         | ticket de prueba firmas 2 - etc                                                                                           | cerrado con éxito                         | 3 d 9 h       |
|                        |   | 2017090410000079         | prueba de firma - seguir firma Este correo es una notificación automática generada desde el Sistema de Tickets, favor de  | cerrado con éxito                         | 3d9h          |
|                        |   | 2017090410000061         | ticket de prueba 4sep2017 - Muchas gracias por el servicio                                                                | cerrado con éxito                         | 3 d 10 h      |
|                        |   | 2017090410000051         | Test de correo 2 - Test 2                                                                                                 | cerrado con éxito                         | 3 d 12 h      |
|                        |   | 2017090410000042         | Test de correo - Envío de correo.                                                                                         | cerrado con éxito                         | 3 d 12 h      |
|                        |   | 2017090410000033         | Usuario de revista de pruebas de ticket para infraestructura - Buenos días tengo problemas con mi instalación de OJS, po  | or cerrado con éxito                      | 3 d 13 h      |
|                        |   | 2017090410000024         | Usuario de revista de pruebas de ticket vía telefónica - Buenos días solicito su ayuda para el tramite del reemboliso por | cerrado con éxito                         | 3 d 13 h      |
|                        |   | 2017090410000015         | Ticket de prueba 4sep2017 Registro SciELO - Buenos días por este conducto me sirvo para solicitar su asistencia para el   | cerrado con éxito                         | 3 d 13 h      |
|                        |   | 2017090110000048         | Detalle de otros servicios de diseño (prieba) - Buenas tardes, solicito a ustedes me puedan proporcionar cuales son los   | cerrado con éxito                         | 6 d 10 h      |
|                        |   | 2017090110000021         | Dudas sobre la instalación de OJS - Solicito pueda programar el horario y fecha para una llamada telefónica de soporte    | cerrado con éxito                         | 6 d 12 h      |
|                        |   | 2017083110000038         | Hoja de estilo - Testo de ejemplo                                                                                         | cerrado con éxito                         | 7 d 7 h       |
|                        |   | 2017083110000029         | Solicitud de usuario y contraseñas - Envio datos                                                                          | cerrado con éxito                         | 7 d 8 h       |
|                        |   | 2017083110000011         | solución de fallas de OJS - Buenas Etc                                                                                    | cerrado con éxito                         | 7 d 10 h      |

#### Tickets de la revista

Para visualizar los tickets enviados en nombre de la revista, incluso si son de diferentes cuentas, dar clic en la opción **"Tickets de la empresa"** dentro del menú **"Tickets".** Todas las solicitudes de la revista pueden ser vistas y contestadas por cualquier usuario de la misma publicación.

|            |   | Soporte            | DGTIC - UNAM Universida<br>Autónoma                                                                                                    | d Naciona<br>de México | ul<br>D       |
|------------|---|--------------------|----------------------------------------------------------------------------------------------------|------------------------|---------------|
|            |   | Tickets            | Preferencias Cerrar se                                                                                                    | sión Usuario e         | no de revista |
|            |   | Nuevo Ticket       |                                                                                                    |                        |               |
|            |   | Mis Tickets        | [11] [ Certado (19)                                                                                                    |                        |               |
| Listado de | - | Tickets de Empresa | (5 Prueba de correo de ticket 7 sep - saludos                                                                                                  | nuevo                  | 9 h 10 m      |
| Ticket's   | - | Buscar             | 16 Solicito atención (prueba) SEP 7 - Saludos                                                                                                  | nuevo                  | 9 h 16 m      |
|            |   | 20170907100000     | 17 Prueba de correo 7 sepsaludos - Saludos                                                                                                    | nuevo                  | 9 h 20 m      |
|            |   | 20170907100000     | Solicitud de servicios (prueba) jueves 7 sep - Saludos                                                                                         | nuevo                  | 9 h 24 m      |
|            |   | 20170907100000     | 19 instalación y migración de OJS (prueba) - Saludos                                                                                           | abierto                | 12 h 5 m      |
|            |   | 20170906100000     | 18 Traducción de español - ingles (prueba) - Buenas tardes, solicitamos no mencionen los mecanismos para trabajar la traducción de             | nuevo                  | 1 d 5 h       |
|            |   | 20170906100000     | 9 Curso a distancia OJS (prueba) - Saludos solicitamos nos indiquen como programar el curso a distancia de OJS                                 | abierto                | 1 d 6 h       |
|            |   | 20170906100000     | Solicito asesoría en instalación de ojs (prueba) miércole buenas tardes necesito asesoría para instalar Ojs                                    | nuevo                  | 1 d 6 h       |
|            |   | 20170906100000     | 11 Silicitud de integración de 2 logotipos (prueba) - adjunto archivo de distribución                                                          | abierto                | 1 d 10 h      |
|            |   | 20170904100001     | 3 Cliente solicita reembolso del DOI - Favor de enviarme los requisitos para reembolso de DOI 2017 Este correo es una notificación             | abierto                | 3 d 5 h       |
|            |   | 20170904100000     | 77 Diseño logo - Estimado Guillermo Segura : me gustaria adquirir el servicio de diseño del logotipo y que me facilites la cotización de dichr | abierto                | 3 d 6 h       |

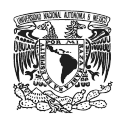

### BÚSQUEDA

Dentro del mismo menú en la opción **"Buscar**" se pueden realizar búsquedas avanzadas, ya sea por número de ticket, nombre de usuario y otros filtros, con la opción de imprimir o descargar en un archivo de Excel. Además se pueden guardar los tipos de búsqueda como plantilla y elegir la forma del resultado.

| Listado de<br>Ticket's |  | Soporte D             | GTIC - UNAM                                                                                                    | iversidad Nacion<br>tónoma de Méxic | al<br>:0       |
|------------------------|--|-----------------------|----------------------------------------------------------------------------------------------------|-------------------------------------|----------------|
|                        |  | Tickets               | Preferencias                                                                                                    | Cerrar sesión Usuario               | uno de revista |
|                        |  | Nuevo Tickel          |                                                                                                    |                                     |                |
|                        |  | Mis Tickets           | 10)   Cerrado (15)                                                                                                    |                                     |                |
|                        |  | Tickets de Empresa 35 | Prueba de correo de ticket 7 sep - saludos                                                                                         | nuevo                               | 9 h 21 m       |
|                        |  | Buscar 16             | Solicito atención (prueba) SEP 7 - Saludos                                                                                         | nuevo                               | 9 h 26 m       |
|                        |  | 2017090710000037      | Prueba de correo 7 sepsaludos - Saludos                                                                                            | nuevo                               | 9 h 30 m       |
|                        |  | 2017090710000028      | Solicitud de servicios (prueba) jueves 7 sep - Saludos                                                                             | nuevo                               | 9 h 35 m       |
|                        |  | 2017090710000019      | instalación y migración de OJS (prueba) - Saludos                                                                                  | abierto                             | 12 h 15 m      |
|                        |  | 2017090510000048      | Traducción de español - ingles (prueba) - Buenas tardes, solicitamos no mencionen los mecanismos para trabajar la traducció        | in de nuevo                         | 1 d 6 h        |
|                        |  | 2017090510000039      | Curso a distancia OJS (prueba) - Saludos solicitamos nos indiquen como programar el curso a distancia de OJS                       | abierto                             | 1 d 6 h        |
|                        |  | 2017090510000021      | Solicito asesoría en instalación de ojs (prueba) miércole buenas tardes necesito asesoría para instalar Ojs                        | nuevo                               | 1d7h           |
|                        |  | 2017090410000113      | Cliente solicita reembolso del DOI - Favor de enviarme los requisitos para reembolso de DOI 2017 Este correo es una notifica       | ción abierto                        | 3 d 5 h        |
|                        |  | 2017090410000097      | Diseño logo - Estimado Guillermo Segura : me gustaria adquirir el servicio de diseño del logolipo y que me facilites la cotización | de abierto                          | 3 d 6 h        |

| Soporte DGTIC - UNAM                                                   | Universidad Nacional<br>Autónoma de México        |
|------------------------------------------------------------------------|---------------------------------------------------|
| Tickets                                                                | Preferencias Cerrar sesión Usuario uno de revista |
| Perfil                                                                 |                                                   |
| Plantila de búsqueda                                                   |                                                   |
| Seleccionar Borrar Buscar                                              |                                                   |
| Ticket#                                                                |                                                   |
| Ticket# Búsqueda p                                                     | r número de licket                                |
| ID del cliente binque                                                  | la por usuario                                    |
| Búsqueda de texto completo en los tickets (vg «Juan*n» o «Guillermo*») |                                                   |
| De                                                                     |                                                   |
| Para                                                                   |                                                   |
| Copia                                                                  |                                                   |
| Asunto                                                                 |                                                   |
| Texto                                                                  |                                                   |

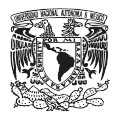

|                                                | Archivos adjuntos                        | Archivos adjuntos                          |                 |                                                              |  |  |  |
|------------------------------------------------|------------------------------------------|--------------------------------------------|-----------------|--------------------------------------------------------------|--|--|--|
|                                                | Nombre del archivo                       |                                            |                 |                                                              |  |  |  |
|                                                | adjunto: ej.                             | m*archivo o miar*                          |                 |                                                              |  |  |  |
|                                                |                                          | 1 muy baja                                 |                 |                                                              |  |  |  |
|                                                | Prioridad:                               | 2 baja                                     | Estad           | 0:                                                           |  |  |  |
|                                                |                                          | 3 normal                                   |                 |                                                              |  |  |  |
|                                                |                                          | 4 ata                                      |                 | abierto                                                      |  |  |  |
|                                                |                                          | 5 muy ata                                  |                 | cerrado con éxito                                            |  |  |  |
|                                                | Restricciones de tiempo                  | Seleccionar Limpiar<br>todo todo Confirmar |                 | cerrado sin éxito<br>eliminado                               |  |  |  |
|                                                | * Todo                                   |                                            |                 | fusionado                                                    |  |  |  |
|                                                | Sólo los tickets creados                 | en los últimos • 1 • año(s)                | *               | pendiente de cierre automático+                              |  |  |  |
|                                                | Sólo los tickets creados                 | entre 09 • (08 • (2017 • 📾 y 08            | • 09 • 2017 • 📾 | pendiente de cierre automático-<br>pendiente de recordatorio |  |  |  |
|                                                | ¿Guardar la búsqueda como una plantilia? |                                            |                 |                                                              |  |  |  |
| Permite gurdar<br>la busqueda<br>como stantila | 2 Guardar como plantila? CSV             |                                            |                 |                                                              |  |  |  |
|                                                | Nombre de la plantilla Excel             |                                            |                 |                                                              |  |  |  |
|                                                |                                          | Normal                                     |                 |                                                              |  |  |  |
|                                                | Buscar Formato de sale                   | da Normal                                  |                 |                                                              |  |  |  |
|                                                |                                          | ļ                                          |                 |                                                              |  |  |  |
|                                                | Este campo nos                           |                                            |                 |                                                              |  |  |  |
|                                                |                                          | forma en como                              |                 |                                                              |  |  |  |
|                                                |                                          | descargamos los<br>datos                   |                 |                                                              |  |  |  |

Para cualquier duda o aclaración, favor de ponerse en contacto con Lic. Nidia Zúñiga Murrieta (55) 5622 3957 ext. 221

### apoyo.editores@unam.mx y/o nzunigam@dgb.unam.mx